# MPL API használata MagneShop webáruházban

Az MPL API használatának feltétele a szerződéskötés a Magyar Postával, illetve a szükséges regisztráció elvégzése. További információért kérjük látogasson el a <u>https://posta.hu/mplapi</u> oldalra.

### MPL API integráció beállításai

Ahhoz, hogy Magn**eShop** webáruházában használni tudja a MPL API szolgáltatásait, a webáruház adminisztrációs felületén a **Beállítások → Integrációk → Futárszolgálatok → MPL** menüpontban el kell végezni a MPL integráció beállításait.

**Vevőkód**: meg kell adnunk a vevőkódot, amely egy 10 számjegyű számsor 00-val kezdődik és a postai szerződésében található meg.

**Megállapodásszám**: meg kell adnunk a megállapodásszámot, amely egy 8 számjegyű számsor és a postai szerződésében található meg.

**API KEY, API Secret**: meg kell adnunk az API kulcspárt. A szolgáltatás használata regisztrációhoz kötött, az API-key és API-secret adatokat a postai regisztráció visszaigazolása után az MPL Fejlesztői portálján találja meg.

| MPL integráció beállítás |                       | ? Segítség 🖺 Mentés 🥎 Mégsem |
|--------------------------|-----------------------|------------------------------|
| Link:                    | https://www.posta.hu/ |                              |
| * Vevőkód:               | 0                     |                              |
| * Megállapodásszám:      | 0                     |                              |
| * API-key:               | 0                     |                              |
| * API-secret:            | 0                     |                              |

Alapszolgáltatás: ki kell választani a postai szerződésnek megfelelő csomagtípust (jellemzően az MPL Üzleti csomag).

**Utánvét fizetési mód**: be kell állítanunk, hogy a csomag átvevőjétől beszedett árufizetési összeg (utánvét) a csomag feladója által megadott, szerződéses megállapodásnak megfelelő alapértelmezett bankszámlaszámra kerül átutalásra, vagy készpénzben kerül kifizetésre a csomag feladójának. Amennyiben az utánvét összeg bankszámlaszámra kerül átutalásra, meg kell adni a szerződéses megállapodásnak megfelelő bankszámlaszámot.

**Címke méret**: ki kell választanunk a csomagfeladáshoz használt címirattípust. A címirattípusokról az alábbi linken talál részletes információkat: <u>https://www.posta.hu/static/internet/download/MPL\_API\_Cimirat\_tipusok.pdf</u>

**Teszt rendszer**: beállíthatjuk, hogy a MPL API teszt (sandbox), vagy éles rendszerét használjuk.

Státusz: engedélyezhetjük, vagy letilthatjuk webáruházunkban a MPL API használatát.

| Alapszolgáltatás:     | MPL Üzleti csomag ✓ |
|-----------------------|---------------------|
| Utánvét fizetési mód: | 1 Átutalás V        |
| Bankszámlaszám:       | 0                   |
| Címke méret:          |                     |
| Teszt rendszer:       | € Igen ✓            |
| Státusz:              | € Engedélyezett ~   |

**Feladó**: be kell állítanunk a feladó és kapcsolattartó adatait. Meg kell adnunk a feladó nevét, címét, illetve a kapcsolattartó nevét, telefonszámát és email címét.

| Feladó            |   |
|-------------------|---|
| * Feladó neve:    | 0 |
| * Irányítószám:   | 0 |
| * Város:          | 0 |
| * Utca:           | 0 |
| * Kapcsolattartó: | 0 |
| * Telefon:        | 8 |
| * E-mail:         | 0 |

Beállíthatjuk a csomagfeladás alapértelmezett adatait, melyek a csomagfeladásnál automatikusan kitöltésre kerülnek, de ha szükséges módosíthatók.

**Címke nyomtatás**: beállíthatjuk, hogy a csomagfeladás után a rendszer automatikusan letölti és megjeleníti a PDF formátumú nyomtatható csomagcímkét.

**Csomagméret**: beállítható az alapértelmezett csomagméretet. Választható méretek: S, M, L Mérethatárok:

| S | max. 31x25x7 cm  |
|---|------------------|
| М | max. 50x31x16 cm |
| L | max. 50x31x35 cm |

**Csomagőrzési idő**: beállítható az alapértelmezett csomagőrzési idő. Választható értékek: 0, 5, 10 munkanap.

| Alapértelmezett adatok |   |                       |
|------------------------|---|-----------------------|
| Címke nyomtatás:       | 0 | lgen 🗸                |
| Csomagméret:           | 6 | S (max. 31x25x7 cm) ~ |
| Csomagőrzési idő:      | 0 | 5 munkanap 🗸          |

Alapértelmezett Extra szolgáltatások: kiválaszthatjuk az alapértelmezett extra szolgáltatásokat.

| Alapértelmezett Extra szolgáltatások: |   |  |  |  |  |  |  |
|---------------------------------------|---|--|--|--|--|--|--|
| Értéknyilvánítás                      | 8 |  |  |  |  |  |  |
| Terjedelmes                           | 0 |  |  |  |  |  |  |
| Törékeny                              | 0 |  |  |  |  |  |  |
| 1 munkanapos időgarancia              | 6 |  |  |  |  |  |  |
| Tértivevény                           | 0 |  |  |  |  |  |  |
| Saját kézbe                           | 6 |  |  |  |  |  |  |

A **Beállítások** → **Szállítási mód** menüpontban van lehetőségünk beállítani, hogy a MPL szállítási módoknál (*MPL csomagautomata, MPL postapont, MPL postán maradó csomag,* illetve *Házhozszállítás*) milyen fizetési módok választhatók.

| Szállítási mód karbantartás ? Segítség 🖺 Mentés 🥎 Mégsem |   |                                             |   |  |  |  |  |  |
|----------------------------------------------------------|---|---------------------------------------------|---|--|--|--|--|--|
| Adatok Árak Fizetési módok                               |   |                                             |   |  |  |  |  |  |
| A szállítási módnál engedélyezett fizetési<br>módok:     | 0 | Kiválasztott fizetési módok                 | ~ |  |  |  |  |  |
|                                                          |   | Ranki átutalás                              |   |  |  |  |  |  |
|                                                          |   | <ul> <li>CIB bankkártyás fizetés</li> </ul> |   |  |  |  |  |  |
|                                                          |   | Készpénzes fizetés                          | _ |  |  |  |  |  |
|                                                          |   | ✓ Utánvétel                                 |   |  |  |  |  |  |
|                                                          |   | B-Payment - Letiltott                       |   |  |  |  |  |  |
|                                                          |   | Bankkártya vagy Barion egyenleg - Letiltott |   |  |  |  |  |  |
|                                                          |   | Escalion - Letiltott                        |   |  |  |  |  |  |
| Kiválasztott fizetési módok:                             | 0 | FHB Bank bankkártyás fizetés - Letiltott    |   |  |  |  |  |  |
|                                                          |   | GoPay - Letiltott                           |   |  |  |  |  |  |
|                                                          |   | GP webpay - Letiltott                       |   |  |  |  |  |  |
|                                                          |   | K&H bankkártyás fizetés - Letiltott         |   |  |  |  |  |  |

## Egyedi csomagfeladás

Rendeléseit a MPL felé a webáruház adminisztrátori felületén a **Bolt adminisztráció** → **Rendelések** menüpont alatt tudja egyedileg feladni. Kattintson a kiválasztott megrendelés "Művelet" oszlopában található "Kezelés" gombra.

|   | Rendelés<br>száma<br>↓₹ | Vevő neve ↓†                | Állapot <b>↓</b> † | Rendelés<br>dátuma <b>↓</b> † | Szállítási mód 🎼                                                                     | Szállítási cím ↓†           | Fizetési mód ↓† | Összeg<br>↓↑ | Művelet             |
|---|-------------------------|-----------------------------|--------------------|-------------------------------|--------------------------------------------------------------------------------------|-----------------------------|-----------------|--------------|---------------------|
|   | 66                      | Teszt Elek (Cég)            | Kiszállítás alatt  | 2021.05.29.<br>16:47:43       | MPL csomagautomata<br>11 sz. automata - MÁV állomás<br>2100 Gödöllő Állomás tér 1-3. | 1111 Budaoest Teszt utca 2. | Banki átutalás  | 4.964 Ft     | 🖋 Módosít < Kezelés |
| C | 65                      | Próba Pál<br>(Magánszemély) | Kiszállítás alatt  | 2021.05.29.<br>15:44:05       | Házhozszállítás                                                                      | 1111 Budapest Teszt utca 1. | Utánvétel       | 5.481 Ft     | 🖋 Módosít < Kezelés |

Amennyiben engedélyezve van az MPL API integráció, a rendelés adatlapján megjelenik a "MPL csomagfeladás" fül. A fülre kattintva látható táblázatban jelennek meg a sikeres, és esetleg sikertelen csomagfeladási műveletek.

| Rendelés kezelés: #66 | szállítólevél megtekintése ? Segítség 🗲 Vissza |                        |                |                              |
|-----------------------|------------------------------------------------|------------------------|----------------|------------------------------|
| Rendelés adatok       | Dátum                                          | MPL válasz             | MPL csomagszám | Művelet                      |
| Számlázási cím        | 2021.05.29. 17:02:57                           | Csomagfeladás sikerült | PNZ6650000861  | 🖨 Címke nyomtatás 📃 🗕 Törlés |
| Szállítási cím        |                                                |                        |                |                              |
| Rendelt tételek       | 🛹 MPL - Jegyzékzárás                           |                        |                | 🗎 MPL - Csomagfeladás        |
| Rendelés állapotok    |                                                |                        |                |                              |
| MPL csomagfeladás     |                                                |                        |                |                              |

A betöltött, de még le nem zárt csomagokat törölhetjük, illetve kinyomtathatjuk a csomagcímkét.

A "MPL - Csomagfeladás" gombra kattintva megjelennek a MPL integrációnál megadott alapértelmezett beállítások (címke nyomtatás, csomag méret, csomagőrzési idő illetve extra szolgáltatások), melyeket ha szükséges módosíthatunk, majd a "MPL - Csomagfeladás elküldése" gombbal tudjuk az adatokat beküldeni a MPL rendszerébe.

| Címke nyomtatás:         | 1 Igen V                 |
|--------------------------|--------------------------|
| Csomagméret:             | ⑥ M (max. 50x31x16 cm) ∨ |
| Csomagőrzési idő:        | 10 munkanap V            |
| Extra szolgáltatások:    |                          |
| Értéknyilvánítás         | 0                        |
| Terjedelmes              | <b>0</b>                 |
| Törékeny                 | 0                        |
| 1 munkanapos időgarancia | 0                        |
| Tértivevény              | 0                        |
| Saját kézbe              | <b>9</b> 🗆               |

A napi feladások végén szükséges a jegyzékzárás, ami így az összes feladásra feldolgozott küldemény adatát tartalmazza. A "MPL Jegyzékzárás" gombbal tudjuk lezárni a napi feladást, illetve a jegyzékzárás végeztével letölteni vagy kinyomtatni a feladójegyzéket. A feladójegyzéket tartalmazó PDF a böngésző új lapján jelenik meg. Amennyiben több rendelés adatait adjuk át, a "MPL Jegyzékzárás" gombot az utolsó csomag feladása után nyomjuk meg, ugyanis ekkor az összes betöltött de még át nem adott csomag lezárásra kerül.

| Rendelés kezelés: #66 - Teszt Elek Szállítólevél megtekintése ? Seg |                              |                        |               |                            |  |  |  |  |
|---------------------------------------------------------------------|------------------------------|------------------------|---------------|----------------------------|--|--|--|--|
| Rendelés adatok                                                     | Dátum MPL válasz MPL csomags |                        |               | Művelet                    |  |  |  |  |
| Számlázási cím                                                      | 2021.05.29. 17:02:57         | Csomagfeladás sikerült | PNZ6650000861 | 🖨 Címke nyomtatás 🗖 Törlés |  |  |  |  |
| Szállítási cím                                                      |                              | ·                      |               |                            |  |  |  |  |
| Rendelt tételek                                                     | 🚀 MPL - Jegyzékzárás         | 🖹 MPL - Csomagfeladás  |               |                            |  |  |  |  |
| Rendelés állapotok                                                  |                              | -                      |               |                            |  |  |  |  |
| MPL csomagfeladás                                                   |                              |                        |               |                            |  |  |  |  |

A jegyzékzárás elindítható a rendelések listája oldalon a "Csomagfeladás" gomb alatt elérhető "MPL Jegyzékzárás" lehetőségre kattintva is.

### Tömeges csomagfeladás

#### MPL Csomagfeladás

Rendeléseit a MPL felé a webáruház adminisztrátori felületén a **Bolt adminisztráció** → **Rendelések** menüpont alatt tudja tömegesen feladni.

| Ren | Rendelések ? Segítség 🗎 Törrés 🕇 Új rendelés |                             |                   |                         |                                                                                      |                        |                         |                      |                                 |  |
|-----|----------------------------------------------|-----------------------------|-------------------|-------------------------|--------------------------------------------------------------------------------------|------------------------|-------------------------|----------------------|---------------------------------|--|
|     |                                              |                             |                   |                         | Allapot módosítás                                                                    | 📕 Csomagfeladás 🕶 🛛    | 🐱 Futárszolgálat export | 🔲 Szállítólevelek me | gtekintése 📕 🔚 Beszerzési lista |  |
|     |                                              |                             |                   |                         |                                                                                      | MPL csomagfeladás      |                         |                      |                                 |  |
| ۹   | Szures -                                     |                             |                   |                         |                                                                                      | MPL jegyzékzárás       |                         |                      |                                 |  |
| 1   | 2 > >                                        |                             |                   |                         |                                                                                      |                        |                         |                      | 1 - 50 / 66 tétel               |  |
|     | Rendelés                                     |                             |                   |                         |                                                                                      |                        |                         |                      |                                 |  |
| 0   | száma<br>↓₹                                  | Vevő neve ↓†                | Állapot ↓†        | Rendelės<br>dátuma 11   | Szállítási mód 🄱                                                                     | Szállítási cím 1       | Fizetési mód 🎝          | Osszeg<br>↓†         | Művelet                         |  |
|     | 66                                           | Teszt Elek (Cég)            | Kiszállítás alatt | 2021.05.29.<br>16:47:43 | MPL csomagautomata<br>11 sz. automata - MÁV állomás<br>2100 Gödöllő Állomás tér 1-3. | 1111 Budaoest Teszt ut | ca 2. Banki átutalás    | 4.964 Ft             | & Módosít Kezelés               |  |
|     | 65                                           | Próba Pál<br>(Magánszemély) | Kiszállítás alatt | 2021.05.29.<br>15:44:05 | Házhozszállítás                                                                      | 1111 Budapest Teszt ut | ca 1. Utánvétel         | 5.481 Ft             | 🖋 Módosít < Kezelés             |  |

Jelölje ki a feladni kívánt megrendeléseket, majd a "Csomagfeladás" gomb alatt elérhető "MPL csomagfeladás" lehetőségre kattintva megjelennek a MPL integrációnál megadott alapértelmezett beállítások (címke nyomtatás, csomag méret, csomagőrzési idő illetve extra szolgáltatások), melyeket ha szükséges módosíthatunk, majd a "Csomagfeladás elküldése" gombbal tudjuk az adatokat tömegesen beküldeni a MPL rendszerébe.

| Tömeges csomagfeladás      | ×                    |
|----------------------------|----------------------|
| Megrendelések darabszáma:  | 2                    |
| Futárszolgálat:            | MPL                  |
| Címke nyomtatás: 🚺         | lgen 🗸               |
| Csomagméret: 🜖             | M (max. 50x31x16 cm) |
| Csomagőrzési idő: 🜖        | 10 munkanap 🗸        |
| Extra szolgáltatások:      |                      |
| Értéknyilvánítás 🚯         | 0                    |
| Terjedelmes (              | 0                    |
| Törékeny 🚺                 | 0                    |
| 1 munkanapos időgarancia ( | 0                    |
| Tértivevény 🚯              | 0                    |
| Saját kézbe (              | 0                    |
| 🖺 Csomagfeladás elkt       | Mégsem               |

#### MPL Jegyzékzárás

A napi feladások végén szükséges a jegyzékzárás, ami az összes feladásra feldolgozott küldemény adatát tartalmazza. A "Csomagfeladás" gomb alatt elérhető "MPL Jegyzékzárás" lehetőségre kattintva tudjuk lezárni a napi feladást, illetve a jegyzékzárás végeztével letölteni vagy kinyomtatni a feladójegyzéket. A feladójegyzéket tartalmazó PDF a böngésző új lapján jelenik meg. Amennyiben több rendelés adatait adjuk át, a "MPL Jegyzékzárás" gombot az utolsó csomag feladása után nyomjuk meg, ugyanis ekkor az összes betöltött de még át nem adott csomag lezárásra kerül.

| Rendelések |                   |                   |                         | ? Segítség                   | lés 🕂 Új rendelés  |
|------------|-------------------|-------------------|-------------------------|------------------------------|--------------------|
|            | Allapot módosítás | 🖶 Csomagfeladás 🕶 | 🕄 Futárszolgálat export | Szállítólevelek megtekintése | 目 Beszerzési lista |
| Q Szűrés - | MPL csomagfeladás |                   |                         |                              |                    |
|            |                   | MPL jegyzékzárás  |                         |                              |                    |
| 1 2 > »    |                   |                   |                         |                              | 1 - 50 / 66 tétel  |